# ZStack 技术白皮书精选

如何基于国产 CPU 的云平台

构建容器管理平台?

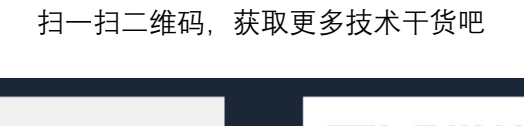

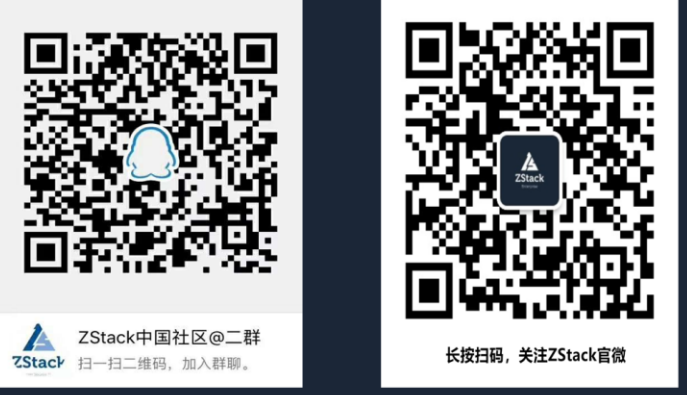

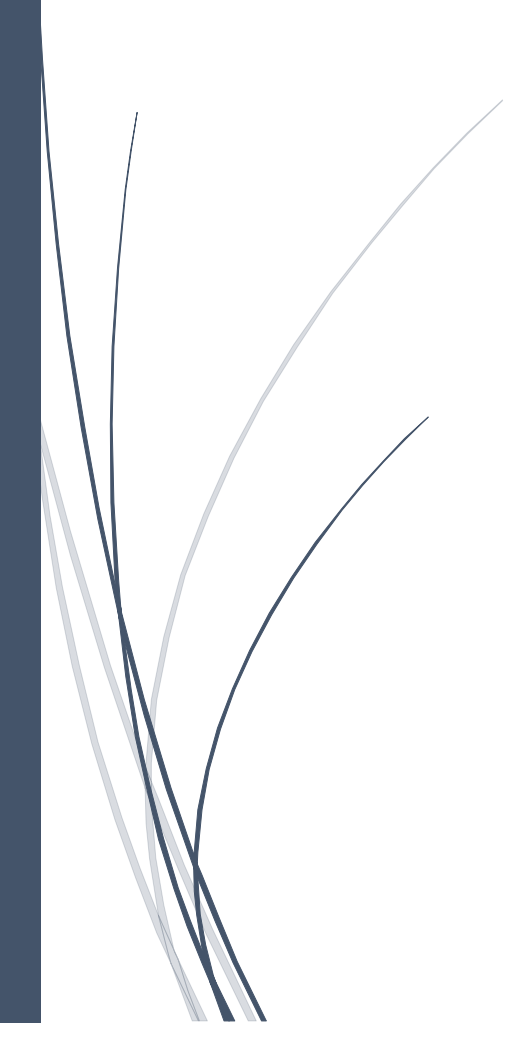

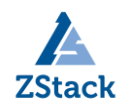

# 版权声明

本白皮书版权属于上海云轴信息科技有限公司,并受法律保护。转载、摘编或利用其它 方式使用本调查报告文字或者观点的,应注明来源。违反上述声明者,将追究其相关法律责 任。

# 摘要

大道至简·极速部署, ZStack 致力于产品化私有云和混合云。

ZStack 是新一代创新开源的云计算 IaaS 软件,由英特尔、微软、CloudStack 等世界 上最早一批虚拟化工程师创建,拥有 KVM、Xen、Hyper-V 等成熟的技术背景。

ZStack 创新提出了云计算 4S 理念,即 Simple (简单)、Strong (健壮)、Smart (智能)、Scalable (弹性),通过全异步架构,无状态服务架构,无锁架构等核心技术,完美解决云计算执行效率低,系统不稳定,不能支撑高并发等问题,实现 HA 和轻量化管理。

ZStack 发起并维护着国内最大的自主开源 IaaS 社区——zstack.io, 吸引了 6000 多 名社区用户, 对外公开的 API 超过 1000 个。基于这 1000 多个 API, 用户可以自由组装出 自己的私有云、混合云, 甚至利用 ZStack 搭建公有云对外提供服务。

ZStack 拥有充足的知识产权储备,积极申报多项软著和专利,参与业内标准、白皮书的撰写,入选云计算行业方案目录,还通过了工信部云服务能力认证和信通院可信云认证。 ZStack 面向企业用户提供基于 IaaS 的私有云和混合云,是业内唯一一家实现产品化,并 领先业内首家推出同时打通数据面和控制面无缝混合云的云服务商。选择 ZStack,用户可 以官网直接下载、1 台 PC 也可上云、30 分钟完成从裸机的安装部署。

目前已有 1000 多家企业用户选择了 ZStack 云平台。

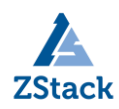

# 目录

| 第一节 基于国产 CPU 的服务器              | 3  |
|--------------------------------|----|
| 第二节 国产云平台                      | 7  |
| 1、安装云平台                        |    |
| 1.1 启动 ARM 服务器,从U盘启动           |    |
| 1.2 ARM 服务器 BIOS 基本设置          | 11 |
| 第三节 基于 ZStack 云主机构建 K8S 集群     |    |
| 1、准备工作                         |    |
| 2、安装部署                         |    |
| 2.1 安装 Docker                  |    |
| 2.3 安装 kubelet、kubeadm、kubectl | 23 |
| 2.4 用 kubeadm 创建集群             | 23 |
| 2.5 配置 kubect1                 | 23 |
| 2.6 安装 Pod 网络                  | 24 |
| 2.7 注册节点到 K8S 集群               |    |
| 2.8 部署 kubernetes-dashboard    |    |
| 第四节 全篇总结                       | 47 |

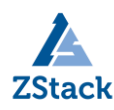

# 如何基于国产 CPU 的云平台构建容器管理平台?

随着"中兴事件"不断升级,引起了国人对国产自主可控技术的高度关注;本人作为所 在单位的运维工程师,也希望能找到一个稳定、能兼容国产 CPU 的一整套架构方案,来构建 IaaS 平台和 PaaS 平台,满足单位对安全自主可控的需求。要基于全国产方式解决公司业务 需求至少要在软硬件层面满足,而国内基本都是基于 x86 解决方案,想找到满足需求的国产 化解决方案还是非常困难的事情。但笔者由于一个偶然的机会,接触到了国产的芯片厂商和 云计算厂商,并得知他们已经实现了全国产化的云计算平台,笔者也亲自动手体验了安装部 署该云计算平台,并在其之上安装部署了容器平台,以下是笔者的分享。

#### 第一节 基于国产 CPU 的服务器

纵观国内能用于商用国产 CPU 服务器也没几家真实能用的;有的是基于 3B1500 国产商用 28 纳米 8 核处理最高主频达 1.5GHz;通过多方查阅相关资料目前性能无法满足云平台需求,而且还不支持虚拟化。

一个偶然机会参加 2018 年贵州大数据博览会,参会过程中发现一个有意思的事情,就 是在阿里云展台看到国产云平台+国产芯片宣传字样。

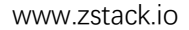

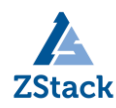

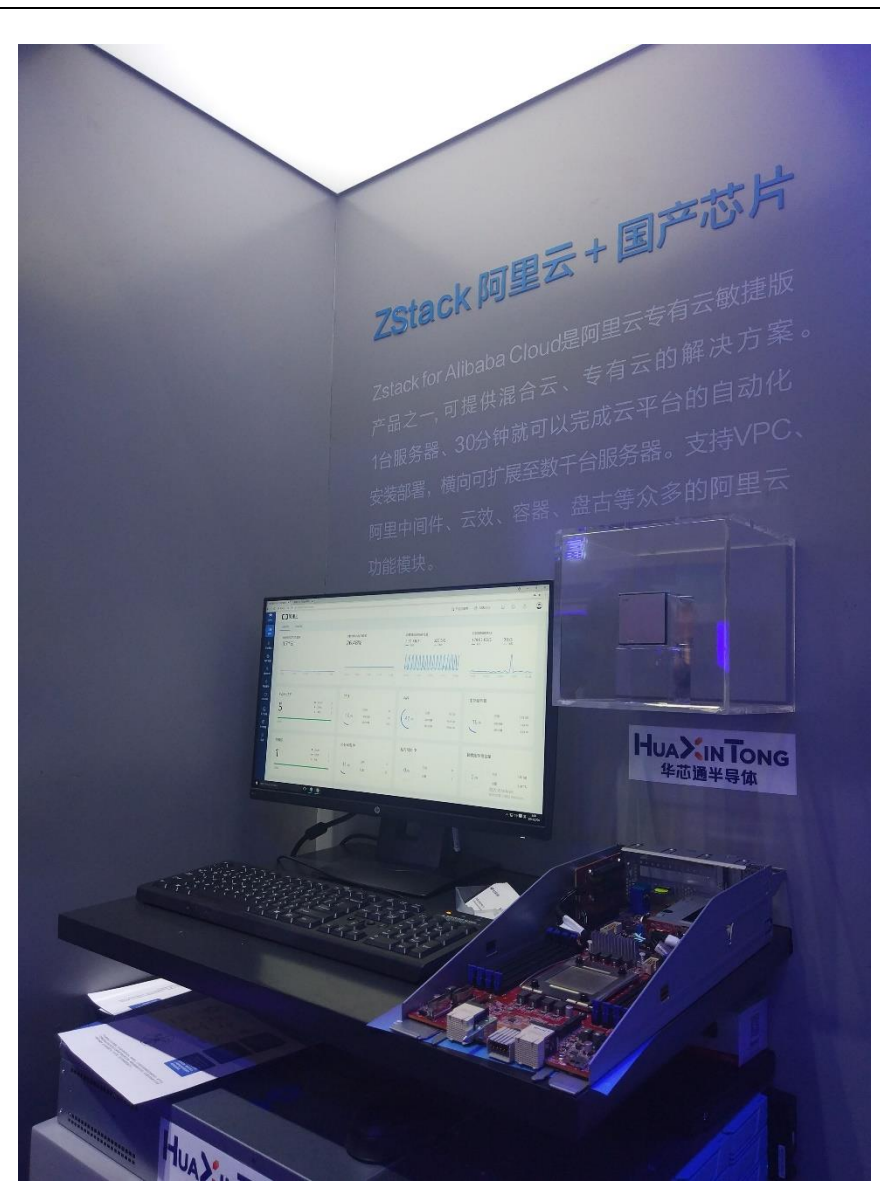

于是上前跟现场的工作人员进行简单的沟通,了解到国产 CPU 是由华芯通设计开发, 这颗芯片内置 48 颗物理核心,单核心 2.6GHz,64Bit、 支持虚拟化!没想到这颗 CPU 居 然支持虚拟化,看来距离我的想法又进一步,起码已经有硬件可以实现了。还了解到目前 已经有国产云平台具备商用环境;名字叫 ZStack for Alibaba Cloud,据工作人员介绍目 前己有业务系统运行在基于华芯通 CPU 的云平台上,云平台就是 ZStack。热心的工作人员 带我去华芯通的专柜进行详细参观。

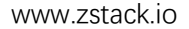

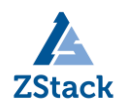

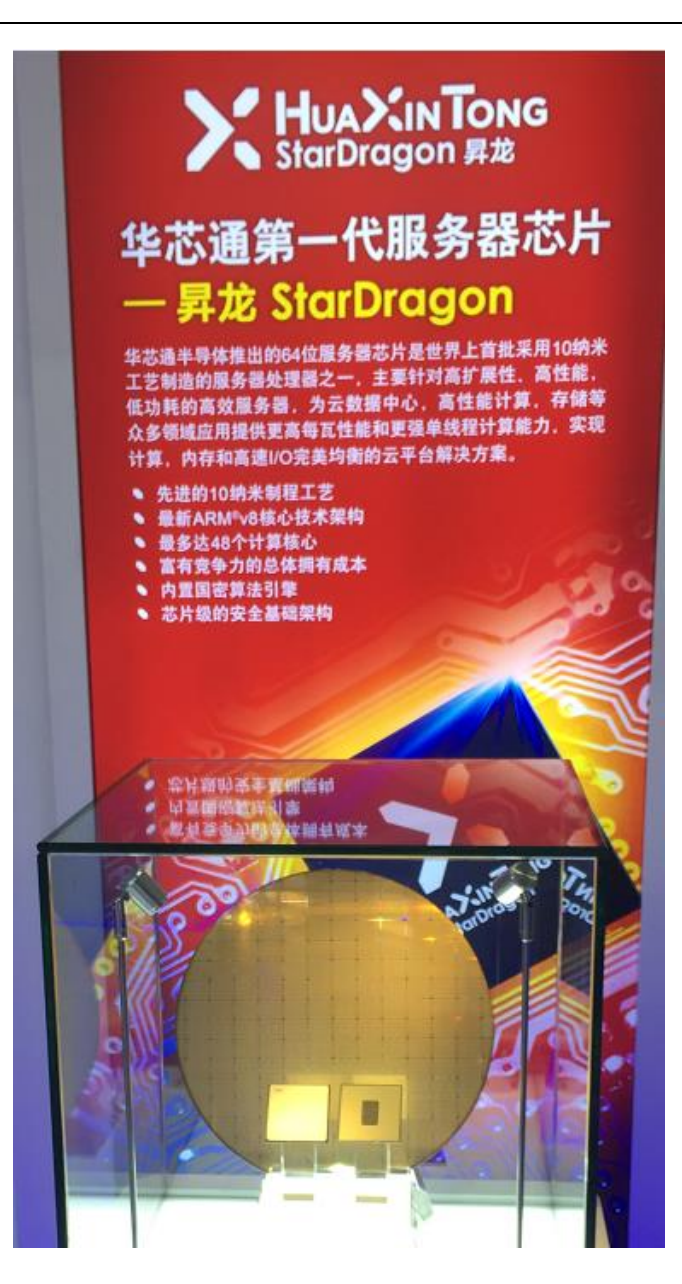

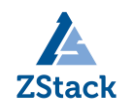

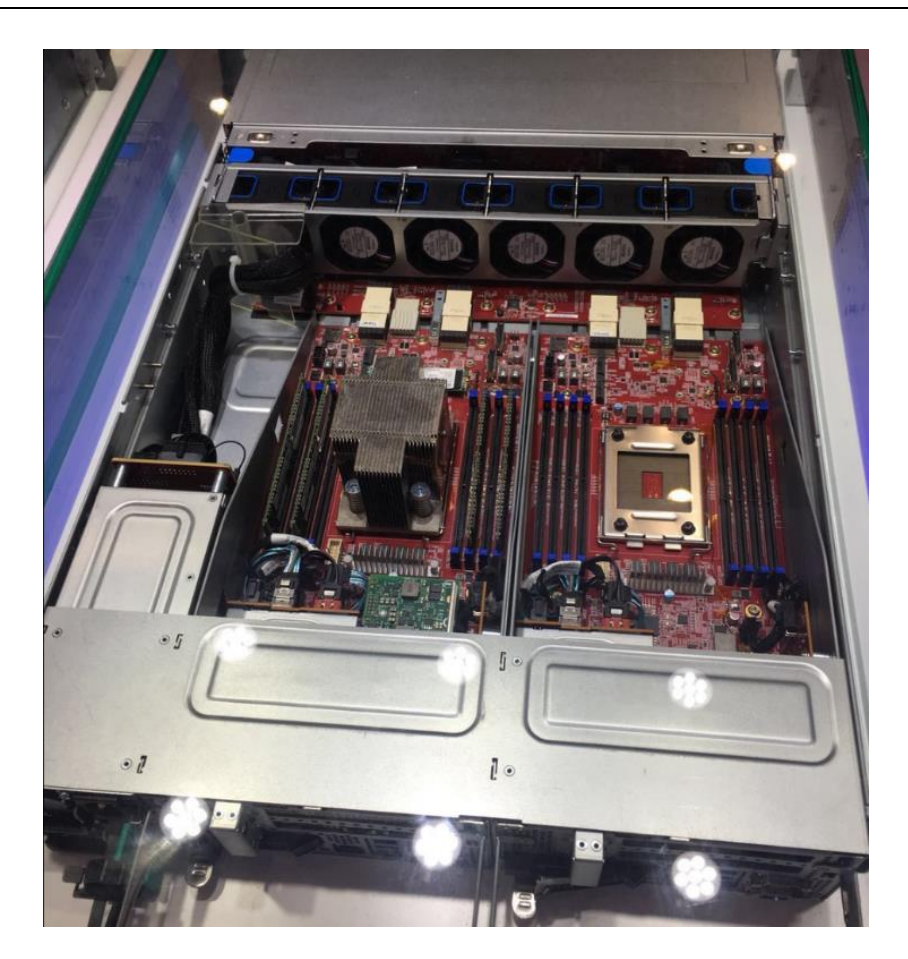

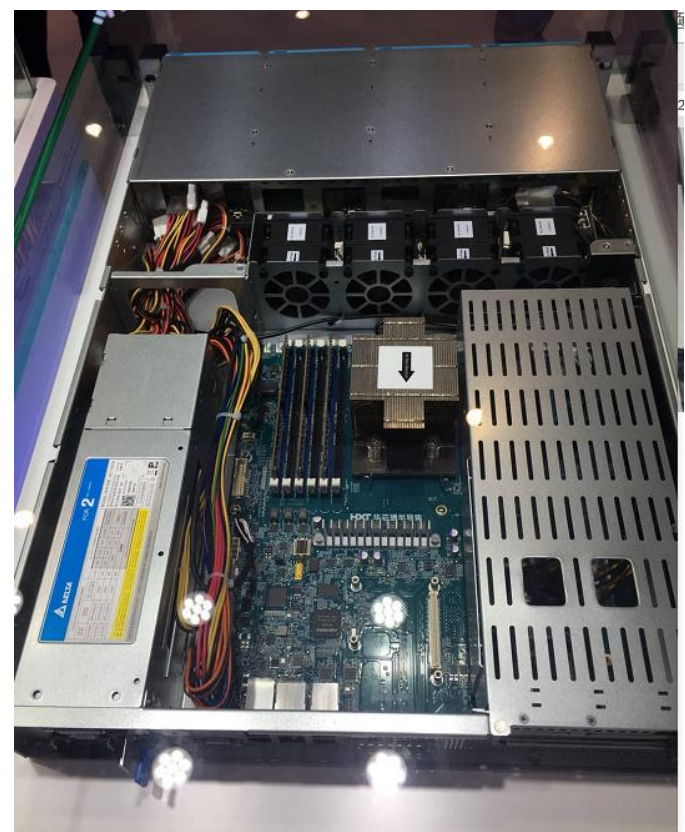

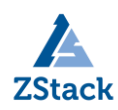

看到实物那一刻,我发现这个跟 x86 架构的服务器区别并不大,之前一直以为它是一 个类似路由器这样的小盒子。没想到 ARM 服务器工艺已和 x86 服务器自造工艺无太大差 别。

# 第二节 国产云平台

ZStack 作为国内为数不多的自研云平台,根据官网信息已发布基于国产 CPU 架构的版本,那么完全可以实现基于国产 CPU 架构来构建国产云平台。

| Stack 2.4.0               |     |
|---------------------------|-----|
| 磅推出企业管理模块                 |     |
| 式发布ARM集群支持                |     |
| 用中心可自由添加第三方应用             |     |
| 研shared block存储层极致发挥SAN存储 | 储性能 |

ZStack 架构:

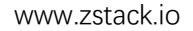

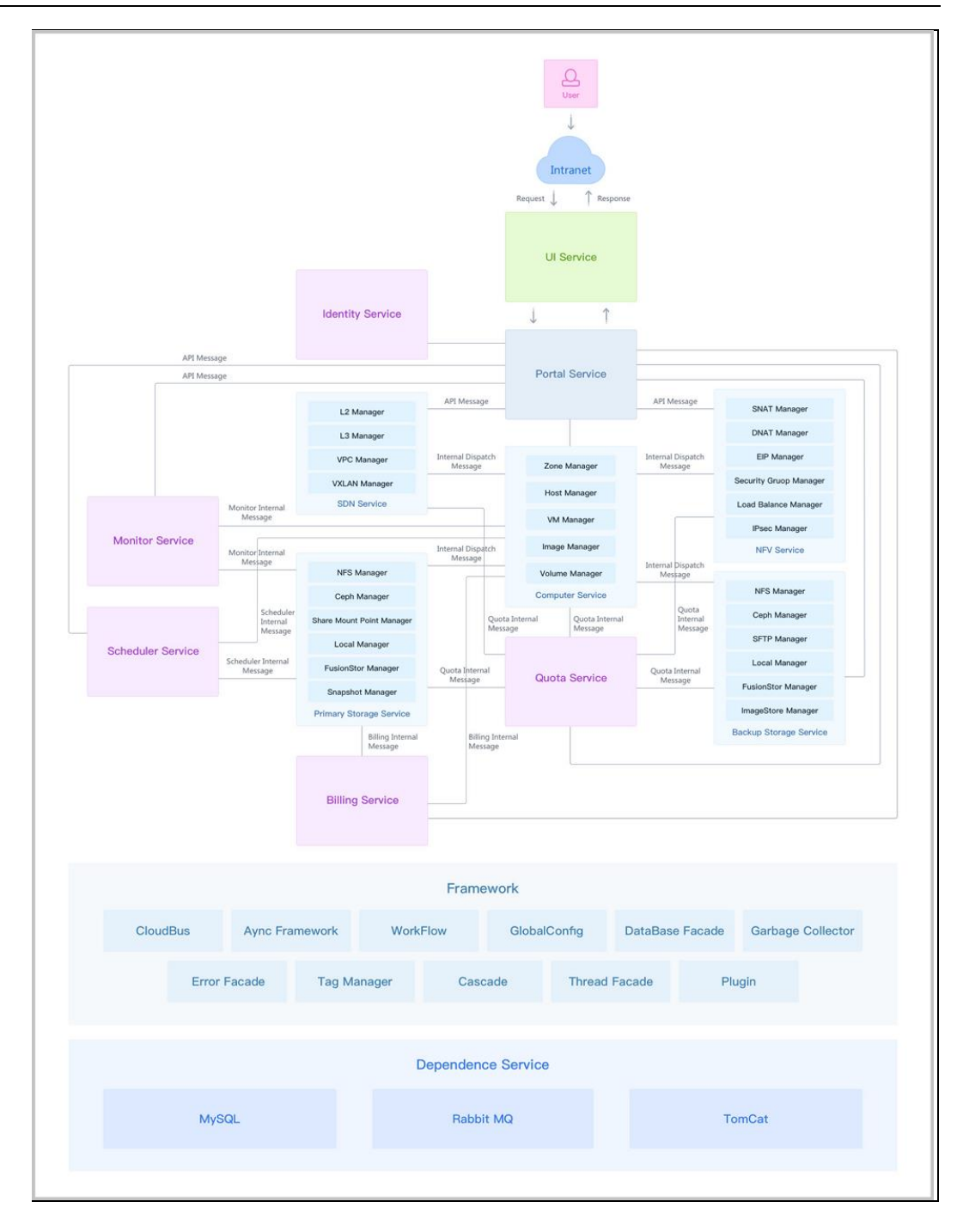

ZStack

这架构图摘自他们的产品白皮书,从架构上看整个逻辑还是比较清晰,各组件依赖度 并不高,不会因为管理控制节点故障而影响业务系统。经过仔细研究 ZStack 架构发现以下 特点:

↓ 全异步架构:异步消息、异步方法、异步 HTTP 调用

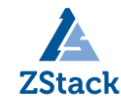

- ↓ 无状态服务:单次请求不依赖其他请求
- ↓ 无锁架构:一致性哈希算法。

再看看 ZStack 的功能架构图:

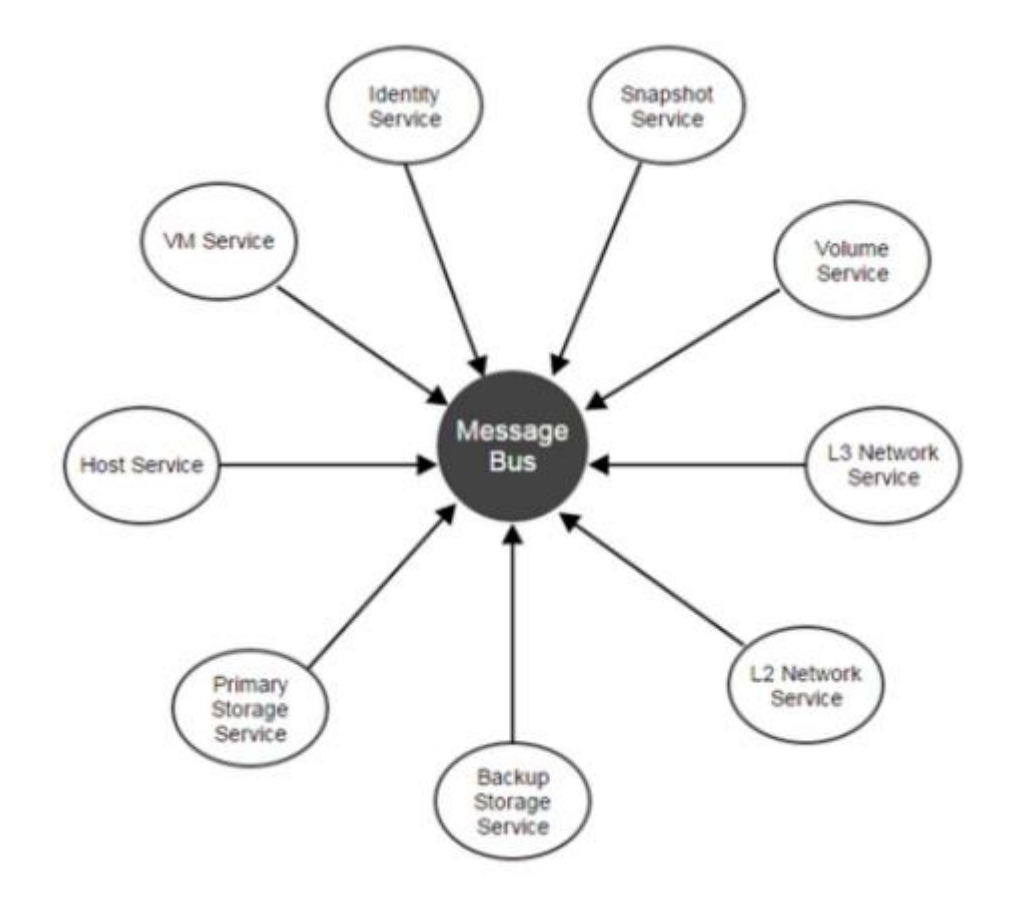

从图里可以发现,服务之间的交互统一走消息队列,整个拓扑结构不再紧密,实现星状的架构,各服务之间只有消息的交互,服务之间基本独立,添加或者删除某个服务不会影响 整个架构(只会失去某些功能)。

回到文章的主题上,了解到以上信息后,我们决定使用华芯通 CPU+ZStack 国产化云平 台来实现容器平台管理方案敲定后,接下来就是走借测流程。

通过之前展会联系的华芯通负责人帮忙,在等了2、3个星期之后,机器寄到了单位。

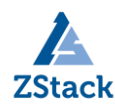

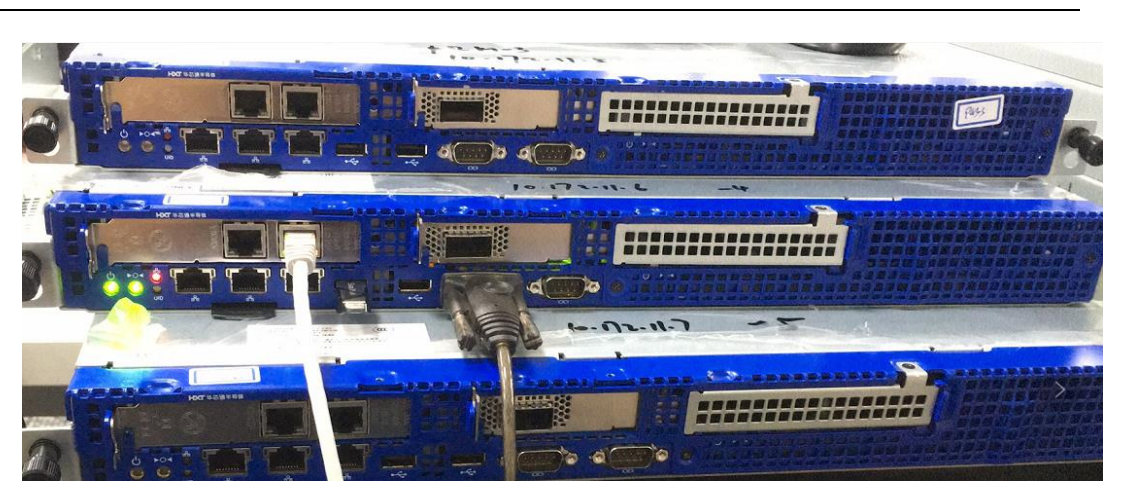

上图是他们的工程机,但做工已经非常精细,完全不输给主流大厂的 X86 服务器。接下来先部署云平台,之前提到的 ZStack 是国产化云计算平台的先行者,核心引擎也是完全 开源的,笔者通过 ZStack 的官方网站(http://www.zstack.io/product/enterprise/), 下载了他们的 iso 系统,并根据用户手册的图文教程做了烧录,不得不说,整个文档做的 非常清晰,很快就完成了准备工作,下面就按照文档进入安装过程。

#### 3、安装云平台

3.1 启动 ARM 服务器,从U盘启动

通过 Console 连接看到如下一些信息,这是 ARM 服务器在进行自检。

```
B - 10728436 - Remove Fence: APB and dfi_init_complete inputs from the DDR PHY
B - 10738562 - Assert MDDR Pwr0kIn signal
B - 10743472 - Remove Fence: APB and dfi_init_complete inputs from the DDR PHY
B - 10753598 - Assert MDDR Pwr0kIn signal
B - 10758509 - Remove Fence: APB and dfi_init_complete inputs from the DDR PHY
B - 10768635 - Assert MDDR Pwr0kIn signal
B - 10773545 - Remove Fence: APB and dfi_init_complete inputs from the DDR PHY
B - 10783671 - Assert MDDR Pwr0kIn signal
B - 10788582 - Remove Fence: APB and dfi_init_complete inputs from the DDR PHY
B - 10788582 - Remove Fence: APB and dfi_init_complete inputs from the DDR PHY
B - 10788582 - Remove Fence: APB and dfi_init_complete inputs from the DDR PHY
B - 10788582 - Remove Fence: APB and dfi_init_complete inputs from the DDR PHY
```

直到出现以下信息:

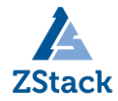

Version 2.19.1269. Copyright (C) 2018 American Megatrends, Inc. BIOS Date: 03/20/2018 16:12:34 Ver: 0ACJA530 EVALUATION COPY. Press <DEL> or <ESC> to enter setup.

按 Delete 或者 ESC 建进入 BIOS 设置。

# 3.2 ARM 服务器 BIOS 基本设置

3.2.1 修改时间

| BIOS Information    |                     | Set the Time Use Tab               |
|---------------------|---------------------|------------------------------------|
| BIOS Vendor         | American Meaatrends | Ito switch between Tim             |
| Core Version        | 5.13                | lelements.                         |
| Compliancy          | UEFI 2.6; PI 1.4    | I                                  |
| Project Version     | ØACJA 5.30          | 1                                  |
| Build Date and Time | 03/20/2018 16:12:34 | I. I.                              |
| Access Level        | Administrator       | 1                                  |
| System Language     | [English]           |                                    |
| System Date         | [Wed 05/23/2018]    | <pre>&gt;&lt;: Select Screen</pre> |
|                     | [01:53:55]          | IAV: Select Item                   |
|                     |                     | Enter: Select                      |
|                     |                     | +/-: Change Opt.                   |
|                     |                     | F1: General Help                   |
|                     |                     | IF2: Previous Values               |
|                     |                     | IF3: Optimized Default             |
|                     |                     | F4: Save & Exit                    |

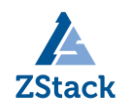

### 3.2.2 快速选择引导设备

| Aptio Setup Utility - Copyright (C) 2018     | American Megatrends, Inc. |
|----------------------------------------------|---------------------------|
| Main Advanced Security Boot Save & Exit      | Server Mgmt               |
| /                                            | +                         |
| CentOS (P6: XF1230-1A0240)                   | A                         |
| UEFI: HTTP IP4 Intel(R) Gigabit ET Dual Port | +1                        |
| Server Adapter                               | +1                        |
| UEFI: PXE IP4 Intel(R) Gigabit ET Dual Port  | +1                        |
| Server Adapter                               | +1                        |
| UEFI: HTTP IP6 Intel(R) Gigabit ET Dual Port | +1                        |
| Server Adapter                               | +1                        |
| UEFI: PXE IP6 Intel(R) Gigabit ET Dual Port  | +1                        |
| Server Adapter                               | +1                        |
| UEFI: HTTP IP4 Intel(R) Gigabit ET Dual Port | +1                        |
| Server Adapter                               | *l><: Select Screen       |
| UEFI: PXE IP4 Intel(R) Gigabit ET Dual Port  | * I^v: Select Item        |
| Server Adapter                               | * Enter: Select           |
| UEFI: HTTP IP6 Intel(R) Gigabit ET Dual Port | * +/-: Change Opt.        |
| Server Adapter                               | * F1: General Help        |
| UEFI: PXE IP6 Intel(R) Gigabit ET Dual Port  | * F2: Previous Values     |
| Server Adapter                               | * F3: Optimized Defaults  |
| UEFI: SanDisk, Partition 4                   | vIF4: Save & Exit         |
|                                              | IESC: Exit                |
| \                                            | t                         |

选择引导设备后按回车键,快速引导。

3.2.3 使用基于 VNC 方式安装 ZStack

当选择引导设备后,将进入启动项选择界面,如下图所示:

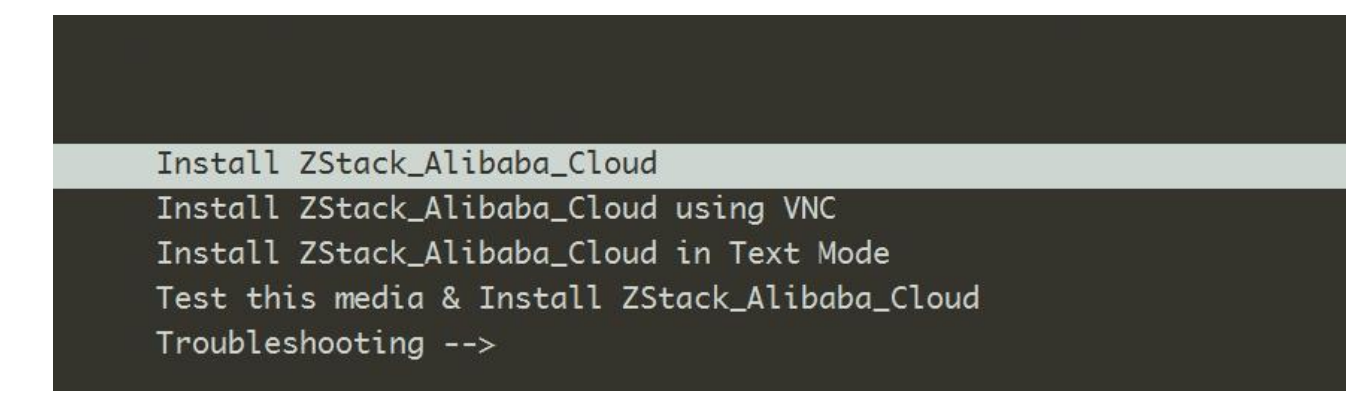

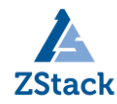

选择 using VNC 模式进行引导启动;

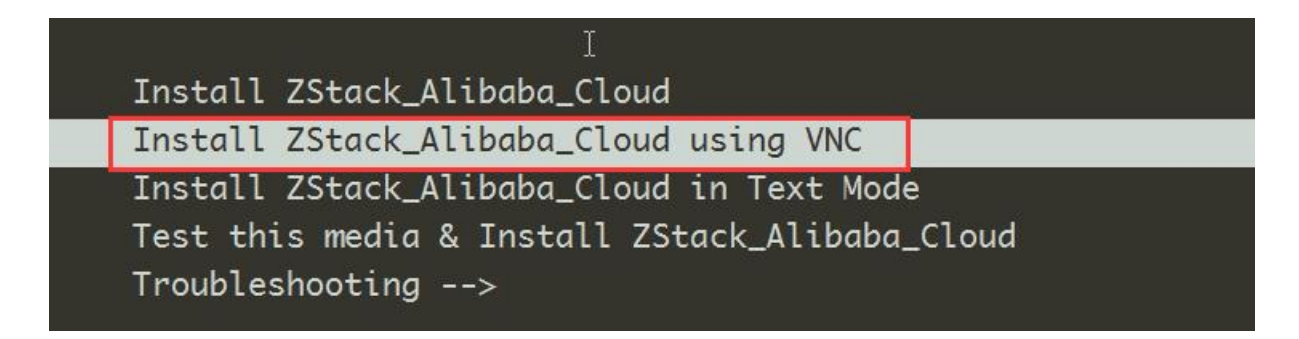

选择 using VNC 模式引导启动,即可实现通过 VNC 图形模式进行安装;

\* when reporting a bug add logs from /tmp as separate text/plain attachments
09:54:56 Running pre-installation scripts
09:54:59 Starting VNC...
09:56:04 The VNC server is now running.
09:56:04 I

WARNING!!! VNC server running with NO PASSWORD! You can use the vncpassword=<password> boot option if you would like to secure the server.

| 09:56:04 | Please manually  | connect your vnc | client to | PC002W:1 | (10.172.11.9:1) | to | begin | the | i |
|----------|------------------|------------------|-----------|----------|-----------------|----|-------|-----|---|
| 09:56:04 | Attempting to st | tart vncconfia   |           |          |                 |    |       |     |   |

表示启动 VNC 服务,并自动从 DHCP 工具获取 IP 地址同时自动分配默认 VNC 端口

5901; 当出现这个界面即可使用 VNC viewer 客户端进行连接。

| V2 VNC Viewe | Pr                    | - |            |
|--------------|-----------------------|---|------------|
| VNC® View    | wer                   |   | <b>V</b> S |
| VNC Server:  | 10.172.11.9:5901      |   | ~          |
| Encryption:  | Let VNC Server choose |   | ~          |
| About        | Options               |   | Connect    |

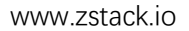

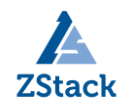

# 3.2.4 安装设置

A. 选择安装模式

| SECURITY |                                                                    |   |                                        |
|----------|--------------------------------------------------------------------|---|----------------------------------------|
|          | SECURITY POLICY<br>No profile selected                             |   |                                        |
| SOFTWAR  | E                                                                  |   |                                        |
| 0        | INSTALLATION SOURCE                                                |   | SOFTWARE SELECTION<br>Nothing selected |
| SYSTEM   |                                                                    |   |                                        |
| ي<br>ا   | <b>INSTALLATION DESTINATION</b><br>Automatic partitioning selected | Q | <b>KDUMP</b><br>Kdump is enabled       |

目前 ZStack For ARM 有 3 种安装模式分别对应为:

- •企业版管理节点模式
- 计算节点模式
- 专家模式

可根据实施规划进行选择部署,选择建议:

- ▶ 如果在实施方案中将管理节点独立,则第一次安装时应选择管理节点模式;
- ▶ 如果用承载云主机,则安装模式为计算节点;

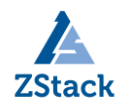

| SOFTWARE SELECTION                                                                                          | ZSTACK_ALIBABA_CLOUD 2 INSTAL    |
|----------------------------------------------------------------------------------------------------|----------------------------------|
| Base Environment                                                                                            | Add-Ons for Selected Environment |
| ZStack_Alibaba_Cloud Management Node<br>Allows the system to act as a ZStack_Alibaba_Cloud management node. |                                  |
| • ZStack_Alibaba_Cloud Compute Node<br>Allows the system to act as a ZStack_Alibaba_Cloud compute node.     |                                  |
| <b>ZStack_Alibaba_Cloud Expert Mode</b><br>Enter the expert mode.                                           |                                  |

根据实际情况选择好对应的安装模式,然后点击 Done 按钮;

- B. 配置磁盘分区:
- ▶ 选择磁盘:

| SYSTEM |                                                                    |   |                           |  |
|--------|--------------------------------------------------------------------|---|---------------------------|--|
| 2      | <b>INSTALLATION DESTINATION</b><br>Automatic partitioning selected | Q | KDUMP<br>Kdump is enabled |  |

选择用于安装 ZStack 的系统盘。

▶ 配置分区

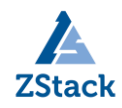

| Device Selection                                                                                                    |                       |                       |                                                 |  |  |  |  |  |
|----------------------------------------------------------------------------------------------------|-----------------------|-----------------------|-------------------------------------------------|--|--|--|--|--|
| Select the device(s) you'd like to install to. They will be left untouched until you click on the main menu's "Begin Installation" button. |                       |                       |                                                 |  |  |  |  |  |
| Local Standard Disks                                                                                                    |                       |                       |                                                 |  |  |  |  |  |
| 14.32 GiB                                                                                                    | 223.57 GiB            | 223.57 GiB            |                                                 |  |  |  |  |  |
|                                                                                                    |                       |                       |                                                 |  |  |  |  |  |
| SanDisk Ultra USB 3.0                                                                                                    | ATA XF1230-1A0240     | ATA XF1230-1A0240     |                                                 |  |  |  |  |  |
| sda / 96.5 KiB free                                                                                                    | sdb / 1590.5 KiB free | sdc / 223.57 GiB free |                                                 |  |  |  |  |  |
|                                                                                                    |                       |                       | Disks left unselected here will not be touched. |  |  |  |  |  |
| Specialized & Network Disks                                                                                                    |                       |                       |                                                 |  |  |  |  |  |
| Add a disk                                                                                                    |                       |                       |                                                 |  |  |  |  |  |
|                                                                                                    |                       |                       | Disks left unselected here will not be touched. |  |  |  |  |  |
| Other Storage Options                                                                                                    |                       |                       |                                                 |  |  |  |  |  |
| Partitioning                                                                                                    |                       |                       |                                                 |  |  |  |  |  |
| Automatically configure partitioning.                                                                                                    |                       |                       |                                                 |  |  |  |  |  |
| I would like to make additional space available.                                                                                           |                       |                       |                                                 |  |  |  |  |  |
| Encryption                                                                                                    |                       |                       |                                                 |  |  |  |  |  |
| Encrypt my data. You'll set a p                                                                                                    | assphrase next.       |                       |                                                 |  |  |  |  |  |

▶ 自动分区。

下面就分区模式进行说明:

分区模式有UEFI 模式和Legacy模式两种,应与BIOS设置的引导模式一致。

# - UEFI 模式

/boot: 创建分区 1GB

/boot/efi: 创建分区 500MB

swap (交换分区): 创建分区 32GB

/(根分区):配置剩下容量

▶ 网络设置:

| SYSTEM |                                                         |                           |  |
|--------|---------------------------------------------------------|---------------------------|--|
| ?      | INSTALLATION DESTINATIO<br>Custom partitioning selected | KDUMP<br>Kdump is enabled |  |
| ₹      | NETWORK & HOST NAME<br>Wired (eth0) connected           |                           |  |

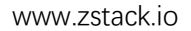

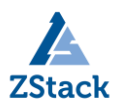

|   | Ethernet (ethO)<br>Red Hat. Inc Virto network device<br>Ethernet (eth1)<br>Red Hat. Inc Virto network device | Hardware Address<br>Speed<br>IP Address<br>Subnet Mask<br>Default Route<br>DNS | Ethernet (ethO)<br>Connected<br>FA:B2:2C:4E:E4:00<br>192.168.99.200<br>255.255.255.0<br>192.168.99.253<br>223.5.5.5 | ON        |
|---|----------------------------------------------------------------------------------------------------|--------------------------------------------------------------------------------|----------------------------------------------------------------------------------------------------|-----------|
| + | -                                                                                                    |                                                                                |                                                                                                    | Configure |

选择需要修改的网卡,点击Configure 按钮进行配置;

设置密码并开始安装:

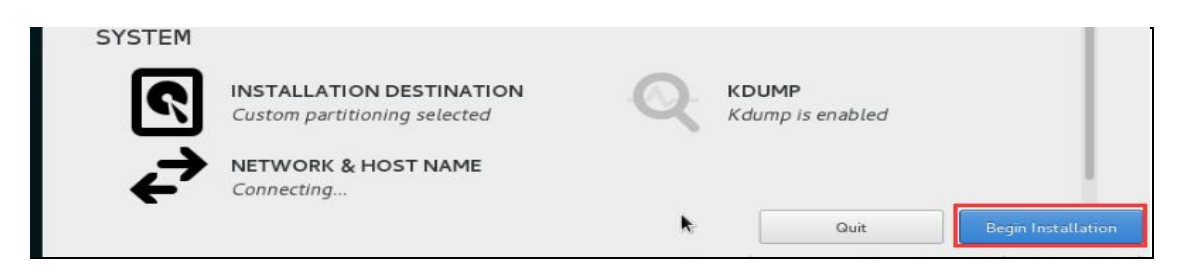

| Done |                                       |                                                       |
|------|---------------------------------------|-------------------------------------------------------|
|      | The root account is used for administ | ering the system. Enter a password for the root user. |
|      | Root Password:                        | •••••                                                 |
|      |                                       | Weak                                                  |
|      | Confirm:                              | •••••                                                 |
|      |                                       |                                                       |
|      |                                       |                                                       |

各模式安装部署步骤都大同小异,官网可以直接下载用户手册。安装完后的 Web UI, 非常简洁大方,整个安装过程超级简单,以前一直都是使用 OpenStack 的,而这回使用 ZStack 不到 30 分钟部署成功,1 个小时内 3 个节点全部部署成功,还顺带初始化了环 境。

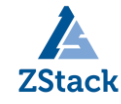

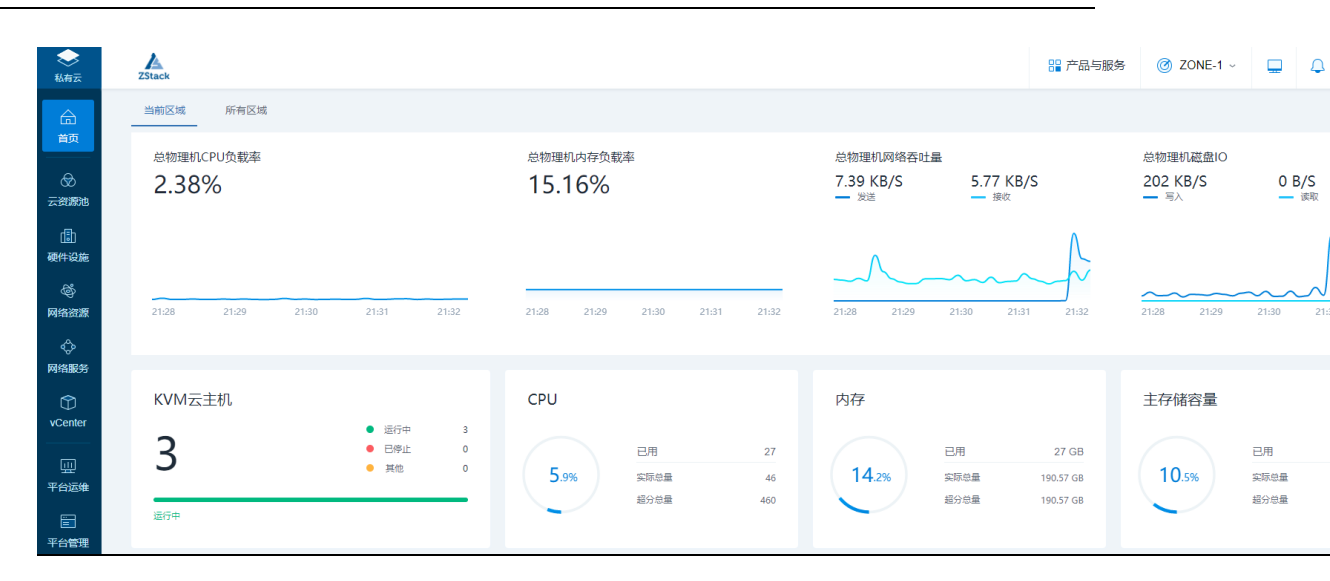

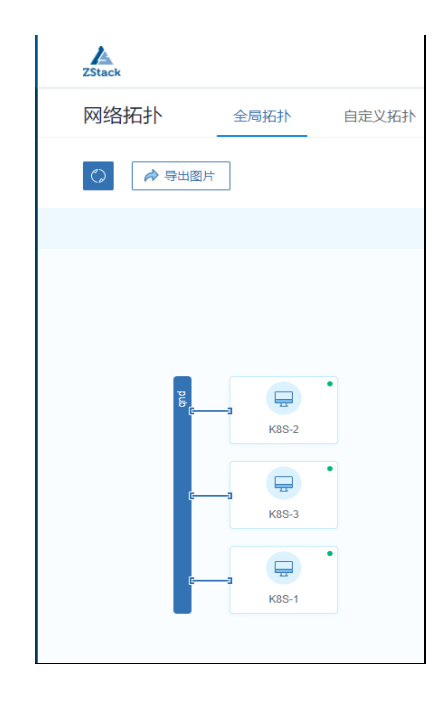

安装部署结束后,可以看到还有网络拓扑功能

# 安装总结:

底层硬件是 ARM 服务器,云平台底层也是基于 ARM64 位的系统。安装部署超级方便, 管理控制层与业务层完全独立,就是说如果管控节点宕掉,根本就不影响业务系统的正常 运行,这一点是 OpenStack 无法实现的。在测试过程中尝试各种断电关机测试,整个平台 运行依然不受影响,稳定性非常高。目前在 ZStack For ARM 云平台上轻松跑了 16 个 ARM 架构的云主机。

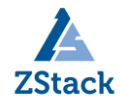

www.zstack.io ZStack H 产品与 当前区域 所有区域 总物理机CPU负载率 总物理机内存负载率 总物理机网络吞吐量 21.23% 2.84% 5.52 KB/S 8.82 发送 10:17 10:18 10:19 10:20 10:21 10:17 10:19 10:19 10:18 10:20 10:21 10:17 10:18 CPU 内存 KVM云主机 ● 运行中 16 已用 130 已用 16 已停止 0 其他 0 20.5% 24.1% 实际总量 实际总量 54 超分总量 超分总量 540 运行中

# 第三节 基于 ZStack 云主机构建 K8S 集群

这里要提一下,为什么我们不直接使用物理 ARM 服务器部署 K8S 集群,这跟单位测试场 景有关系,既要使用云主机透传 GPU 计算卡进行大量的计算,又要实现容器管理平台。况且 国外主流的 K8S 集群通常是跑在虚拟机里面的,运行在虚拟机里面的好处有很多,比如可以 实现资源定制分配、利用云平台 API 接口可以快速生成 K8S 集群 Node 节点、更好的灵活性 以及可靠性;在 ZStack ARM 云平台上可以同时构建 IaaS+PaaS 混合平台,满足不同场景下 的需求。

由于篇幅有限下面先介绍一下如何在基于 ZStack For ARM 平台中云主机部署 K8S 集群, 整个部署过程大概花1小时(这主要是访问部分国外网络时不是很顺畅)。

#### 集群环境介绍:

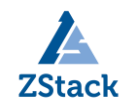

| 主机名        | 角色   | IP 地址              | 配置           | 系统版本                |
|------------|------|--------------------|--------------|---------------------|
| KOC Maatar | Mast |                    | 8vCPU\16G内存  |                     |
| Ko5-master | er   | 172. 120. 194. 196 |              | Ubuntu-1804-aarch64 |
| K8S-Node1  | Node | 172. 120. 194. 197 | 8vCPU\16G内存  | Ubuntu-1804-aarch64 |
| K8S-Node2  | Node | 172. 120. 194. 198 | 8vCPU\16G 内存 | Ubuntu-1804-aarch64 |
| K8S-Node3  | Node | 172. 120. 194. 199 | 8vCPU\16G内存  | Ubuntu-1804-aarch64 |

在本环境中用于构建 K8S 集群所需的资源,为基于 ZStack 构建的平台上的云主机:

| <b>冬</b><br>私有                        | ►<br>   | ZStack     | k          |       |        |         |       |     |              |     |            |     |               |       |
|---------------------------------------|---------|------------|------------|-------|--------|---------|-------|-----|--------------|-----|------------|-----|---------------|-------|
| Ĝ                                     | ć       | 云主         | 5机         | 已有(4) | 已删除(0) |         |       |     |              |     |            |     |               |       |
|                                       | 5<br>   | $\bigcirc$ | 。          | ▷启动   | 口停止    | ***更多操作 | ~ Q   |     |              |     |            |     |               |       |
| 云资料                                   | 原池      |            | 名称 <       |       |        | CPU     | 内存    | 默认  | λIP          | 物理  | 机IP        | 集   | Ŧ             | 启用状态  |
| 日<br>一<br>一<br>一                      | ]<br>分施 |            | K8S-Master |       |        | 8       | 16 GB | 172 | 120.194.196  | 172 | 120.220.41 | Clu | ister-AArch64 | • 运行中 |
| Ę                                     | \$      |            | K8S-Node-1 |       |        | 8       | 16 GB | 172 | .120.194.197 | 172 | 120.220.42 | Clu | ister-AArch64 | ● 运行中 |
| 网络                                    | 资源      |            | K8S-Node-2 |       |        | 8       | 16 GB | 172 | .120.194.198 | 172 | 120.220.43 | Clu | ister-AArch64 | • 运行中 |
| ~~~~~~~~~~~~~~~~~~~~~~~~~~~~~~~~~~~~~ | 》<br>服务 |            | K8S-Node-3 |       |        | 8       | 16 GB | 172 | .120.194.199 | 172 | 120.220.44 | Clu | ister-AArch64 | • 运行中 |
|                                       |         |            |            |       |        |         |       |     |              |     |            |     |               |       |

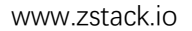

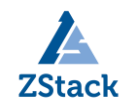

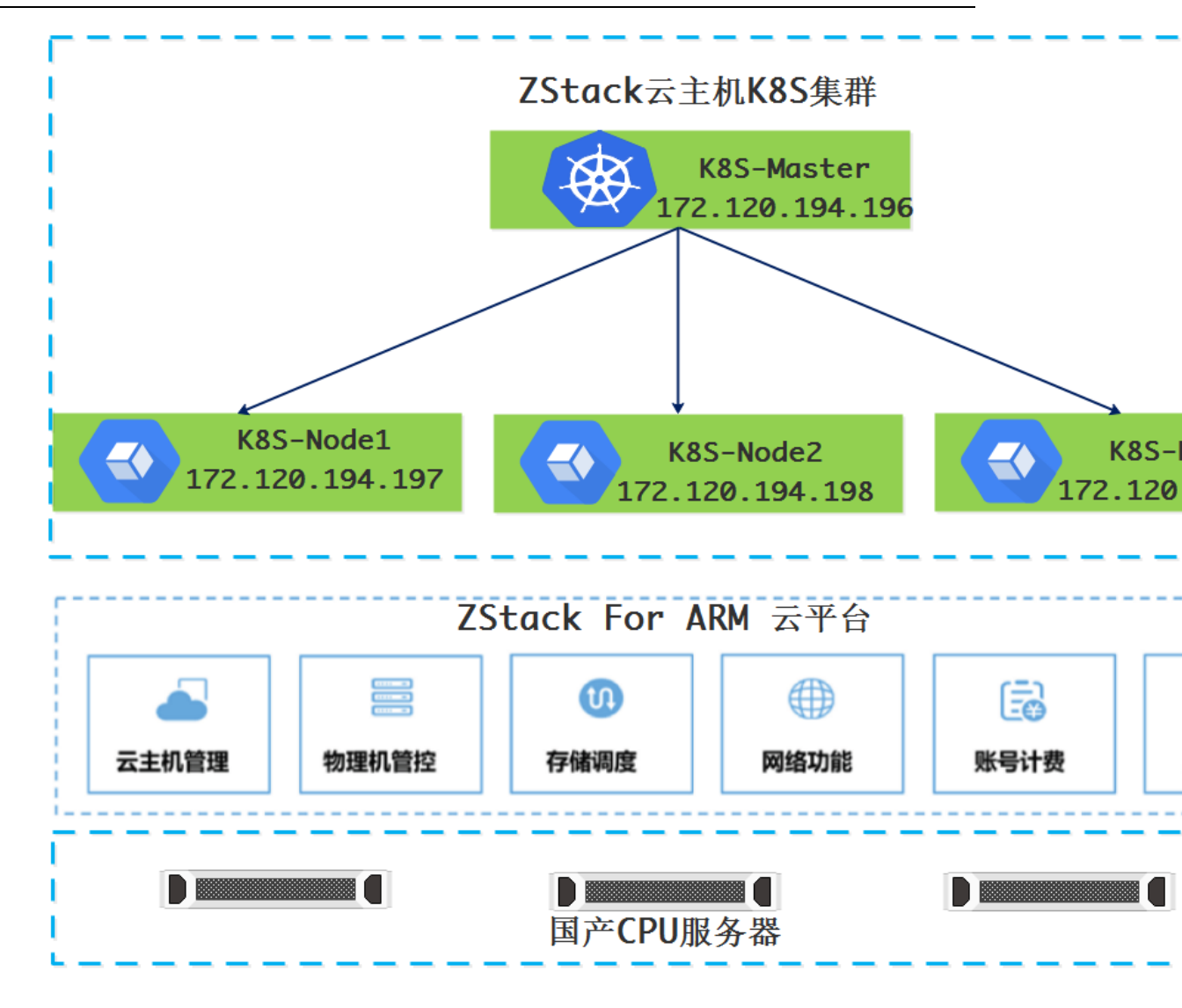

ZStack 云主机 K8S 集群架构

1、准备工作

配置主机名

hostnamectl set-hostname K8S-Master hostnamectl set-hostname K8S-Node1 hostnamectl set-hostname K8S-Node2 hostnamectl set-hostname K8S-Node3

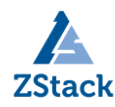

所有云主机上关闭 swap 分区 否则会报错; 该操作只需在云主机环境下执行, 物理机环 境无需操作。

sudo swapoff -a

2、安装部署

2.1 安装 Docker

# step 1: 安装必要的一些系统工具

sudo apt-get update

sudo apt-get -y install apt-transport-https ca-certificates curl softwareproperties-common

# step 2: 安装 GPG 证书

curl -fsSL http://mirrors.aliyun.com/docker-ce/linux/ubuntu/gpg | sudo aptkey add -

# Step 3: 写入软件源信息

sudo add-apt-repository "deb [arch=arm64] http://mirrors.aliyun.com/dockerce/linux/ubuntu \$(lsb\_release -cs) stable"

# Step 4: 更新并安装 Docker-CE

sudo apt-get -y update

sudo apt-get -y install docker-ce

使用 daocloud 对 docker 镜像下载进行加速。

curl -sSL https://get.daocloud.io/daotools/set\_mirror.sh | sh -s http://56d10455.m.daocloud.io

2.2 安装 go 环境

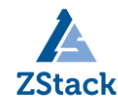

apt-get install golang- golang

#### 2.3 安装 kubelet、kubeadm、kubectl

```
apt-get update && apt-get install -y apt-transport-https
curl -s https://packages.cloud.google.com/apt/doc/apt-key.gpg | apt-key add
cat <<EOF >/etc/apt/sources.list.d/kubernetes.list
deb http://apt.kubernetes.io/ kubernetes-xenial main
EOF
apt-get update
apt-get install -y kubectl kubeadm kubectl
```

#### 2.4 用 kubeadm 创建集群

```
初始化 Master
```

kubeadm init --apiserver-advertise-address 172.120.194.196 --pod-networkcidr 10.244.0.0/16

执行完上面命令后,如果中途不报错会出现类似以下信息:

kubeadm join 172.120.194.196:6443 --token oyf6ns.whcoaprs0q7growa -discovery-token-ca-cert-hash

sha 256: 30a 459 df 1b 799673 ca 87 f 9 dc c 776 f 25 b 9839 a 8 a b 4 b 787968 e 05 e d f b 6 e f e 6 a 9 d 2 b 6 c 6 a 4 b 6 c 6 a 9 d 2 b 6 c 6 a 4 b 6 c 6 a 9 d 2 b 6 c 6 a 4 b 6 c 6 a 9 d 2 b 6 c 6 a 4 b 6 c 6 a 9 d 2 b 6 c 6 a 9 d 2 b 6 c 6 a 9 d

这段信息主要是提示如何注册其他节点到 K8S 集群。

# 2.5 配置 kubect1

Kubectl 是管理 K8S 集群的命令行工具,因此需要对 kubectl 运行环境进行配置。

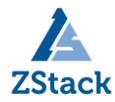

su – zstack

sudo mkdir -p \$HOME/.kube

sudo cp -i /etc/kubernetes/admin.conf \$HOME/.kube/config

sudo chown \$(id -u):\$(id -g) \$HOME/.kube/config

echo "source <(kubectl completion bash)" >> ~/.bash

# 2.6 安装 Pod 网络

为了让 K8S 集群的 Pod 之间能够正常通讯,必须安装 Pod 网络, Pod 网络可以支持多种网络方案,当前测试环境采用 Flannel 模式。

先将 Flannel 的 yaml 文件下载到本地,进行编辑,编辑的主要目的是将原来 X86 架构的镜像名称,改为 ARM 架构的。让其能够在 ZStack ARM 云环境正常运行。修改位置及内容参考下面文件中红色粗体字部分。

sudo

wget

https://raw.githubusercontent.com/coreos/flannel/master/Documentation/kubeflannel.yml

vim kube-flannel.yml

\_\_\_

kind: ClusterRole

apiVersion: rbac.authorization.k8s.io/v1beta1

metadata:

name: flannel

rules:

- apiGroups:

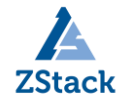

| _ ""                                          |  |
|-----------------------------------------------|--|
| resources:                                    |  |
| - pods                                        |  |
| verbs:                                        |  |
| - get                                         |  |
| - apiGroups:                                  |  |
| _ ""                                          |  |
| resources:                                    |  |
| - nodes                                       |  |
| verbs:                                        |  |
| - list                                        |  |
| - watch                                       |  |
| - apiGroups:                                  |  |
| _ ""                                          |  |
| resources:                                    |  |
| - nodes/status                                |  |
| verbs:                                        |  |
| - patch                                       |  |
|                                               |  |
| kind: ClusterRoleBinding                      |  |
| apiVersion: rbac.authorization.k8s.io/v1beta1 |  |

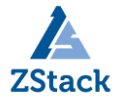

#### metadata:

name: flannel

# roleRef:

apiGroup: rbac.authorization.k8s.io

kind: ClusterRole

name: flannel

subjects:

- kind: ServiceAccount

name: flannel

namespace: kube-system

\_\_\_\_

apiVersion: v1

kind: ServiceAccount

metadata:

name: flannel

namespace: kube-system

#### \_\_\_\_

kind: ConfigMap

apiVersion: v1

metadata:

name: kube-flannel-cfg

```
namespace: kube-system
  labels:
    tier: node
    app: flannel
data:
 cni-conf.json: |
    {
      "name": "cbr0",
      "plugins": [
        {
          "type": "flannel",
          "delegate": {
            "hairpinMode": true,
            "isDefaultGateway": true
         }
        },
        {
          "type": "portmap",
          "capabilities": {
            "portMappings": true
          }
```

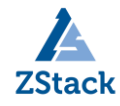

```
}
      ]
    }
  net-conf.json: |
    {
      "Network": "10.244.0.0/16",
      "Backend": {
        "Type": "vxlan"
      }
    }
apiVersion: extensions/v1beta1
kind: DaemonSet
metadata:
  name: kube-flannel-ds
  namespace: kube-system
  labels:
    tier: node
    app: flannel
spec:
  template:
```

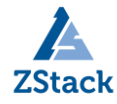

| metadata:                                              |  |
|--------------------------------------------------------|--|
| labels:                                                |  |
| tier: node                                             |  |
| app: flannel                                           |  |
| spec:                                                  |  |
| hostNetwork: true                                      |  |
| nodeSelector:                                          |  |
| beta.kubernetes.io/arch: arm64                         |  |
| tolerations:                                           |  |
| - key: node-role.kubernetes.io/master                  |  |
| operator: Exists                                       |  |
| effect: NoSchedule                                     |  |
| <pre>serviceAccountName: flannel</pre>                 |  |
| initContainers:                                        |  |
| - name: install-cni                                    |  |
| <pre>image: quay.io/coreos/flannel:v0.10.0-arm64</pre> |  |
| command:                                               |  |
| - cp                                                   |  |
| args:                                                  |  |
| f                                                      |  |
|                                                        |  |

- /etc/kube-flannel/cni-conf.json

```
- /etc/cni/net.d/10-flannel.conflist
  volumeMounts:
  - name: cni
    mountPath: /etc/cni/net.d
  - name: flannel-cfg
    mountPath: /etc/kube-flannel/
containers:
- name: kube-flannel
  image: quay.io/coreos/flannel:v0.10.0-arm64
  command:
  - /opt/bin/flanneld
  args:
  - --ip-masq
  - --kube-subnet-mgr
  resources:
    requests:
      cpu: "100m"
     memory: "50Mi"
    limits:
      cpu: "100m"
     memory: "50Mi"
```

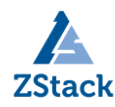

| <pre>securityContext:</pre> |
|-----------------------------|
|-----------------------------|

privileged: true

env:

- name: POD\_NAME

valueFrom:

fieldRef:

fieldPath: metadata.name

- name: POD\_NAMESPACE

valueFrom:

fieldRef:

fieldPath: metadata.namespace

volumeMounts:

- name: run

mountPath: /run

- name: flannel-cfg

mountPath: /etc/kube-flannel/

### volumes:

- name: run

hostPath:

path: /run

- name: cni

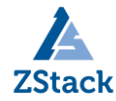

#### 2.7 注册节点到 K8S 集群

分别在 K8S-Node1、K8S-Node2、K8S-Node3

kubeadm join 172.120.194.196:6443 --token oyf6ns.whcoaprs0q7growa

discovery-token-ca-cert-hash

sha 256: 30a 459 df 1b 799673 ca 87 f 9 dc c 776 f 25 b 9839 a 8 a b 4 b 787968 e 05 e d f b 6 e f e 6 a 9 d 2 b 6 c 6 a 9 d 2 b 6 c 6 a 9 d

kubectl get nodes 查看节点状态

zstack@K8S-Master:~\$ kubect1 get nodes

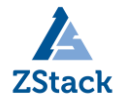

| NAME       | STATUS   | ROLES         | AGE | VERSION |
|------------|----------|---------------|-----|---------|
| k8s-master | Ready    | master        | 49m | v1.11.0 |
| k8s-node1  | NotReady | <none></none> | 4m  | v1.11.0 |
| k8s-node2  | NotReady | <none></none> | 4m  | v1.11.0 |
| k8s-node3  | NotReady | <none></none> | 4m  | v1.11.0 |

如果发现所有节点是 NotReady 是因每个节点都需要启动若干个组件,这些组件都是在 Pod 中运行,且需要到 Google 下载镜像。使用下面命令查看 Pod 运行状况:

|      | kubectl get | podall-namespaces 正常情况应该是如         | 下的状态 | 5:    |        |
|------|-------------|------------------------------------|------|-------|--------|
|      | NAMESPACE   | NAME                               |      | READY | STATUS |
| REST | FARTS AGE   |                                    |      |       |        |
|      | kube-system | coredns-78fcdf6894-49tkw           | 1/1  | Runn  | uing O |
| 1h   |             |                                    |      |       |        |
|      | kube-system | coredns-78fcdf6894-gmcph           | 1/1  | Runn  | uing O |
| 1h   |             |                                    |      |       |        |
|      | kube-system | etcd-k8s-master                    | 1/1  | Runn  | ning O |
| 19m  |             |                                    |      |       |        |
|      | kube-system | kube-apiserver-k8s-master          | 1/1  | Runn  | ning O |
| 19m  |             |                                    |      |       |        |
|      | kube-system | kube-controller-manager-k8s-master | 1/1  | Runn  | ing 0  |
| 19m  |             |                                    |      |       |        |
|      | kube-system | kube-flannel-ds-bqx2s              | 1/1  | Runn  | ning O |
| 16m  |             |                                    |      |       |        |
|      | kube-system | kube-flannel-ds-jgmjp              | 1/1  | Runn  | ning O |
| 16m  |             |                                    |      |       |        |

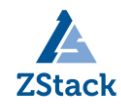

|     | kube-system | kube-flannel-ds-mxpl8            | 1/1         | Running    | 0 |
|-----|-------------|----------------------------------|-------------|------------|---|
| 21m |             |                                  |             |            |   |
|     | kube-system | kube-flannel-ds-sd6lh            | 1/1         | Running    | 0 |
| 16m |             |                                  |             |            |   |
|     | kube-system | kube-proxy-cws1w                 | 1/1         | Running    | 0 |
| 16m |             |                                  |             |            |   |
|     | kuba-systam | kube-provy-i75f i                | 1/1         | Running    | 0 |
| 1h  | Kube System | Kube proxy jisij                 | 1/1         | Kuiming    | 0 |
|     |             |                                  | - /-        | D .        | 0 |
| 16- | kube-system | kube-proxy-ptn55                 | 1/1         | Running    | 0 |
| 10m |             |                                  |             |            |   |
|     | kube-system | kube-proxy-z18mb                 | 1/1         | Running    | 0 |
| 16m |             |                                  |             |            |   |
|     | kube-system | kube-scheduler-k8s-master        | 1/1         | Running    | 0 |
| 19m |             |                                  |             |            |   |
|     | 在整个过程中如     | 1果发现状态为Pending、ContainerCreatein | g、ImagePull | BackOff 等; | 状 |
|     |             |                                  |             | F          |   |
| 态者  | 『表示 Pod 还未勍 | L绪,只有 Kunning 状态才是止常的。要做的        | 爭情只有等待      | <b></b>    |   |

kubectl get nodes 再次查看节点状态

| NAME       | STATUS    | ROLES         | AGE   | VERSION |
|------------|-----------|---------------|-------|---------|
| k8s-master | Ready     | master        | 1h    | v1.11.0 |
| k8s-node1  | Ready     | <none></none> | 16m   | v1.11.0 |
| k8s-node2  | Ready     | <none></none> | 16m   | v1.11.0 |
| k8s-node3  | Ready     | <none></none> | 16m   | v1.11.0 |
| 当所有节点均     | 为 Ready 状 | 时,此时就         | 可以使用这 | 个集群了    |

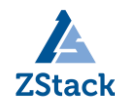

#### 2.8 部署 kubernetes-dashboard

克隆 kubernetes-dashboard yaml 文件

sudo git clone https://github.com/gh-Devin/kubernetes-dashboard.git

修改 kubernetes-dashboard yaml 文件,修改内容为下面红色粗体部分。

cd kubernetes-dashboard/ vim kubernetes-dashboard.yaml # Copyright 2017 The Kubernetes Authors. # # Licensed under the Apache License, Version 2.0 (the "License"); # you may not use this file except in compliance with the License. # You may obtain a copy of the License at # # http://www.apache.org/licenses/LICENSE-2.0 # # Unless required by applicable law or agreed to in writing, software # distributed under the License is distributed on an "AS IS" BASIS, # WITHOUT WARRANTIES OR CONDITIONS OF ANY KIND, either express or implied. # See the License for the specific language governing permissions and # limitations under the License.

# Configuration to deploy release version of the Dashboard UI compatible

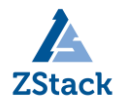

| h             |                                                |     |
|---------------|------------------------------------------------|-----|
| # Kubernetes  | 1. 8.                                          |     |
| #             |                                                |     |
| # Example usa | age: kubectl create -f <this_file></this_file> |     |
|               |                                                |     |
| #             | Dashboard Secret #                             |     |
|               |                                                |     |
| apiVersion: v | v1                                             |     |
| kind: Secret  |                                                |     |
| metadata:     |                                                |     |
| labels:       |                                                |     |
| k8s-app:      | kubernetes-dashboard                           |     |
| name: kuber   | rnetes-dashboard-certs                         |     |
| namespace:    | kube-system                                    |     |
| type: Opaque  |                                                |     |
|               |                                                |     |
|               |                                                |     |
| #             | Dashboard Service Account                      | - # |
|               |                                                |     |
| apiVersion: v | v1                                             |     |
| kind: Service | eAccount                                       |     |

```
metadata:
  labels:
    k8s-app: kubernetes-dashboard
  name: kubernetes-dashboard
  namespace: kube-system
          ----- Dashboard Role & Role Binding ----
                                                                       - #
#
kind: Role
apiVersion: rbac.authorization.k8s.io/v1
metadata:
  name: kubernetes-dashboard-minimal
  namespace: kube-system
rules:
  # Allow Dashboard to create 'kubernetes-dashboard-key-holder' secret.
- apiGroups: [""]
  resources: ["secrets"]
  verbs: ["create"]
  # Allow Dashboard to create 'kubernetes-dashboard-settings' config map.
- apiGroups: [""]
```

```
resources: ["configmaps"]
      verbs: ["create"]
      # Allow Dashboard to get, update and delete Dashboard exclusive secrets.
    - apiGroups: [""]
      resources: ["secrets"]
      resourceNames: ["kubernetes-dashboard-key-holder", "kubernetes-dashboard-
certs"]
      verbs: ["get", "update", "delete"]
      # Allow Dashboard to get and update 'kubernetes-dashboard-settings' config
map.
    - apiGroups: [""]
      resources: ["configmaps"]
      resourceNames: ["kubernetes-dashboard-settings"]
      verbs: ["get", "update"]
      # Allow Dashboard to get metrics from heapster.
    - apiGroups: [""]
      resources: ["services"]
      resourceNames: ["heapster"]
      verbs: ["proxy"]
    - apiGroups: [""]
      resources: ["services/proxy"]
```

resourceNames: ["heapster", "http:heapster:", "https:heapster:"]

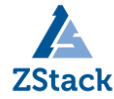

verbs: ["get"]

\_\_\_\_

apiVersion: rbac.authorization.k8s.io/v1

kind: RoleBinding

metadata:

 ${\tt name: \ kubernetes-dashboard-minimal}$ 

namespace: kube-system

roleRef:

apiGroup: rbac.authorization.k8s.io

kind: Role

name: kubernetes-dashboard-minimal

subjects:

- kind: ServiceAccount

name: kubernetes-dashboard

namespace: kube-system

# ----- Dashboard Deployment ----- #

kind: Deployment

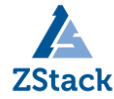

```
apiVersion: apps/v1beta2
metadata:
  labels:
    k8s-app: kubernetes-dashboard
  name: kubernetes-dashboard
  namespace: kube-system
spec:
  replicas: 1
  revisionHistoryLimit: 10
  selector:
    matchLabels:
      k8s-app: kubernetes-dashboard
  template:
    metadata:
      labels:
        k8s-app: kubernetes-dashboard
    spec:
      serviceAccountName: kubernetes-dashboard
      containers:
      - name: kubernetes-dashboard
```

image: k8s.gcr.io/kubernetes-dashboard-arm64:v1.8.3

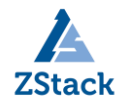

ports:

- containerPort: 9090

protocol: TCP

args:

#- --auto-generate-certificates

# Uncomment the following line to manually specify Kubernetes API
server Host

# If not specified, Dashboard will attempt to auto discover the
API server and connect

# to it. Uncomment only if the default does not work.

volumeMounts:

- name: kubernetes-dashboard-certs

mountPath: /certs

# Create on-disk volume to store exec logs

- mountPath: /tmp

name: tmp-volume

livenessProbe:

httpGet:

scheme: HTTP

path: /

port: 9090

initialDelaySeconds: 30

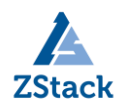

|           | timeoutSeconds: 30                                                    |  |  |  |  |  |
|-----------|-----------------------------------------------------------------------|--|--|--|--|--|
|           | volumes:                                                              |  |  |  |  |  |
|           | - name: kubernetes-dashboard-certs                                    |  |  |  |  |  |
|           | secret:                                                               |  |  |  |  |  |
|           | <pre>secretName: kubernetes-dashboard-certs</pre>                     |  |  |  |  |  |
|           | - name: tmp-volume                                                    |  |  |  |  |  |
|           | <pre>emptyDir: {}</pre>                                               |  |  |  |  |  |
|           | serviceAccountName: kubernetes-dashboard-admin                        |  |  |  |  |  |
|           | # Comment the following tolerations if Dashboard must not be deployed |  |  |  |  |  |
| on master |                                                                       |  |  |  |  |  |
|           | tolerations:                                                          |  |  |  |  |  |
|           | - key: node-role.kubernetes.io/master                                 |  |  |  |  |  |
|           | effect: NoSchedule                                                    |  |  |  |  |  |
|           |                                                                       |  |  |  |  |  |
|           |                                                                       |  |  |  |  |  |
| #         | Dashboard Service #                                                   |  |  |  |  |  |
|           |                                                                       |  |  |  |  |  |
| kind:     | Service                                                               |  |  |  |  |  |
| apiVe     | rsion: v1                                                             |  |  |  |  |  |
| metada    | ata:                                                                  |  |  |  |  |  |
| lab       | els:                                                                  |  |  |  |  |  |
| k         | 8s-app: kubernetes-dashboard                                          |  |  |  |  |  |

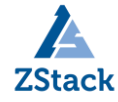

```
name: kubernetes-dashboard
 namespace: kube-system
spec:
 ports:
   - port: 9090
     targetPort: 9090
  selector:
   k8s-app: kubernetes-dashboard
                _____
# -
kind: Service
apiVersion: v1
metadata:
  labels:
   k8s-app: kubernetes-dashboard
 name: kubernetes-dashboard-external
 namespace: kube-system
spec:
 ports:
   - port: 9090
     targetPort: 9090
```

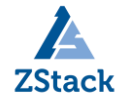

nodePort: 30090 type: NodePort selector: k8s-app: kubernetes-dashboard 修改完成后执行 kubectl -n kube-system create -f. 执行命令的正常输出: serviceaccount "kubernetes-dashboard-admin" created clusterrolebinding.rbac.authorization.k8s.io "kubernetes-dashboard-admin" created secret "kubernetes-dashboard-certs" created serviceaccount "kubernetes-dashboard" created role.rbac.authorization.k8s.io "kubernetes-dashboard-minimal" created "kubernetes-dashboard-minimal" rolebinding.rbac.authorization.k8s.io created deployment.apps "kubernetes-dashboard" created service "kubernetes-dashboard-external" created 然后查看 kubernetes-dashboard Pod 的状态 kubectl get pod --all-namespaces NAMESPACE NAME READY STATUS

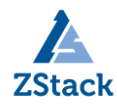

| RES' | TARTS AGE                                                      |                                          |  |  |  |  |  |  |  |
|------|----------------------------------------------------------------|------------------------------------------|--|--|--|--|--|--|--|
|      | kube-system kubernetes-                                        | dashboard-66885dcb6f-v6qfm 1/1 Running O |  |  |  |  |  |  |  |
| 8m   |                                                                |                                          |  |  |  |  |  |  |  |
|      |                                                                |                                          |  |  |  |  |  |  |  |
|      | 当状态为 running 时执行下面命令 查看端口                                      |                                          |  |  |  |  |  |  |  |
|      | kubectlnamespace=kube-system describe svc kubernetes-dashboard |                                          |  |  |  |  |  |  |  |
|      | Name:                                                          | kubernetes-dashboard-external            |  |  |  |  |  |  |  |
|      | Namespace:                                                     | kube-system                              |  |  |  |  |  |  |  |
|      | Labels:                                                        | k8s-app=kubernetes-dashboard             |  |  |  |  |  |  |  |
|      | Annotations:                                                   | <none></none>                            |  |  |  |  |  |  |  |
|      | Selector:                                                      | k8s-app=kubernetes-dashboard             |  |  |  |  |  |  |  |
|      | Type:                                                          | NodePort                                 |  |  |  |  |  |  |  |
|      | IP:                                                            | 10. 111. 189. 106                        |  |  |  |  |  |  |  |
|      | Port:                                                          | <unset> 9090/TCP</unset>                 |  |  |  |  |  |  |  |
|      | TargetPort:                                                    | 9090/TCP                                 |  |  |  |  |  |  |  |
|      | NodePort:                                                      | <unset> 30090/TCP 此端口为外部访问端口</unset>     |  |  |  |  |  |  |  |
|      | Endpoints:                                                     | 10. 244. 2. 4:9090                       |  |  |  |  |  |  |  |
|      | Session Affinity:                                              | None                                     |  |  |  |  |  |  |  |
|      | External Traffic Policy:                                       | Cluster                                  |  |  |  |  |  |  |  |
|      | Events:                                                        | <none></none>                            |  |  |  |  |  |  |  |

注意:如果在部署 K8S-Dashboard 界面过程中如果则登录 UI 的时候会报错:

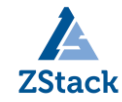

| <b>kubernetes</b>  | Q Search                                                                                                    |
|--------------------|----------------------------------------------------------------------------------------------------|
| ≕ 集群 > 命名空间        |                                                                                                    |
| 集群<br>命名空间<br>节点   | namespaces is forbidden: User "system:serviceaccount:kube-system:kubernetes-dashboard" cannot list namespace<br>er scope |
| 持久化存储卷             | 命名空间                                                                                                    |
| 存储类                | 无内容显示<br>没有命名空间可显示                                                                                                    |
| ଜዳ⊻ା।<br>default ▼ |                                                                                                    |
| 概况                 |                                                                                                    |
| 定时任务<br>守护进程集      |                                                                                                    |
| 部署任务               |                                                                                                    |
| 交異组                |                                                                                                    |

这是因为 K8S 在 1.6 版本以后启用了 RBAC 访问控制策略,可以使用 kubectl 或 Kubernetes API 进行配置。使用 RBAC 可以直接授权给用户,让用户拥有授权管理的权限, 这样就不再需要直接触碰 Master Node。按照上面部署步骤则可以避免。

| 🛞 kubernetes                                 |                                                   | Q Search           |            |             |                                                              |          |                     |  |  |  |  |
|----------------------------------------------|---------------------------------------------------|--------------------|------------|-------------|--------------------------------------------------------------|----------|---------------------|--|--|--|--|
| ■ 工作负载 > 容器组                                 |                                                   |                    |            |             |                                                              |          |                     |  |  |  |  |
| 97日210<br>节点                                 | CPU 使用率                                           |                    |            |             | 内存使用率 ()                                                     |          |                     |  |  |  |  |
| 持久化存储卷<br>角色<br>存储关                          | 0.315<br>0.280<br>(10)<br>0.140<br>0.140<br>0.010 |                    |            |             | 1.26 Gi<br>1.12 Gi<br>(20 856 Mi<br>(20 572 Mi<br>(20 772 Mi |          |                     |  |  |  |  |
| 命名型町<br>kube-system ▼                        | 19:01 19:03 19:05                                 | 19:06 19:08<br>时间  | 19:10      | 19:11 19:13 | 19:15 19:01 19:01                                            | 19:03    | 19.05 19.06         |  |  |  |  |
| 概況                                           |                                                   |                    |            |             |                                                              |          |                     |  |  |  |  |
| 工作负载                                         | 容器组                                               |                    |            |             |                                                              |          |                     |  |  |  |  |
| 定时任务                                         | 名称 🛊                                              |                    | 节点         | 状态 😂        |                                                              | 已重启      | <b>已创建 ≑</b> CPU(核) |  |  |  |  |
| 守护进程集                                        | leapster-5fdbd45476-v9j2b                         |                    | k8s-1      | Running     |                                                              | 0        | 6天 0.003            |  |  |  |  |
| <b>印音</b><br>任务                              | monitoring-influxdb-c96cd6c4-c9ndg                |                    | k8s-2      | Running     |                                                              | 0        | 6天 0.002            |  |  |  |  |
| 容器组                                          | monitoring-grafana-869fdd6488-m8dcz               |                    | k8s-1      | Running     |                                                              | 0        | 6天 0                |  |  |  |  |
| 副本集                                          | kubernetes-dashboard-66885dcb6f-v6qfm             |                    | k8s-2      | Running     |                                                              | 0        | 6天 0.002            |  |  |  |  |
| 副本控制器                                        | kube-proxy-j4dg6                                  |                    | k8s-2      | Running     |                                                              | 0        | 6天 0.005            |  |  |  |  |
| 何 (八) (2) (2) (2) (2) (2) (2) (2) (2) (2) (2 | V kube-flannel-da-2dnrb                           |                    | k8s-2      | Running     |                                                              | 0        | 6天 0.005            |  |  |  |  |
| 版方.2.0.000000000000000000000000000000000     | 🖉 kube-flannel-da-pjpz8                           |                    | k8s-1      | Running     |                                                              | 0        | 6天 0.005            |  |  |  |  |
| 服务                                           | 🖉 kube-proxy-pdbjh                                |                    | k8s-1      | Running     |                                                              | 0        | 6天 0.005            |  |  |  |  |
| 配置与存储                                        | Skube-scheduler-k8s-master                        |                    | k8s-master | Running     |                                                              | 0        | 6天 0.027            |  |  |  |  |
| 配置字典                                         | kube-apiserver-k8s-master                         | k8s-master Running |            |             | 2                                                            | 6天 0.074 |                     |  |  |  |  |
| 持久化存储卷声明                                     |                                                   |                    |            |             |                                                              |          |                     |  |  |  |  |

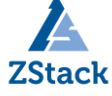

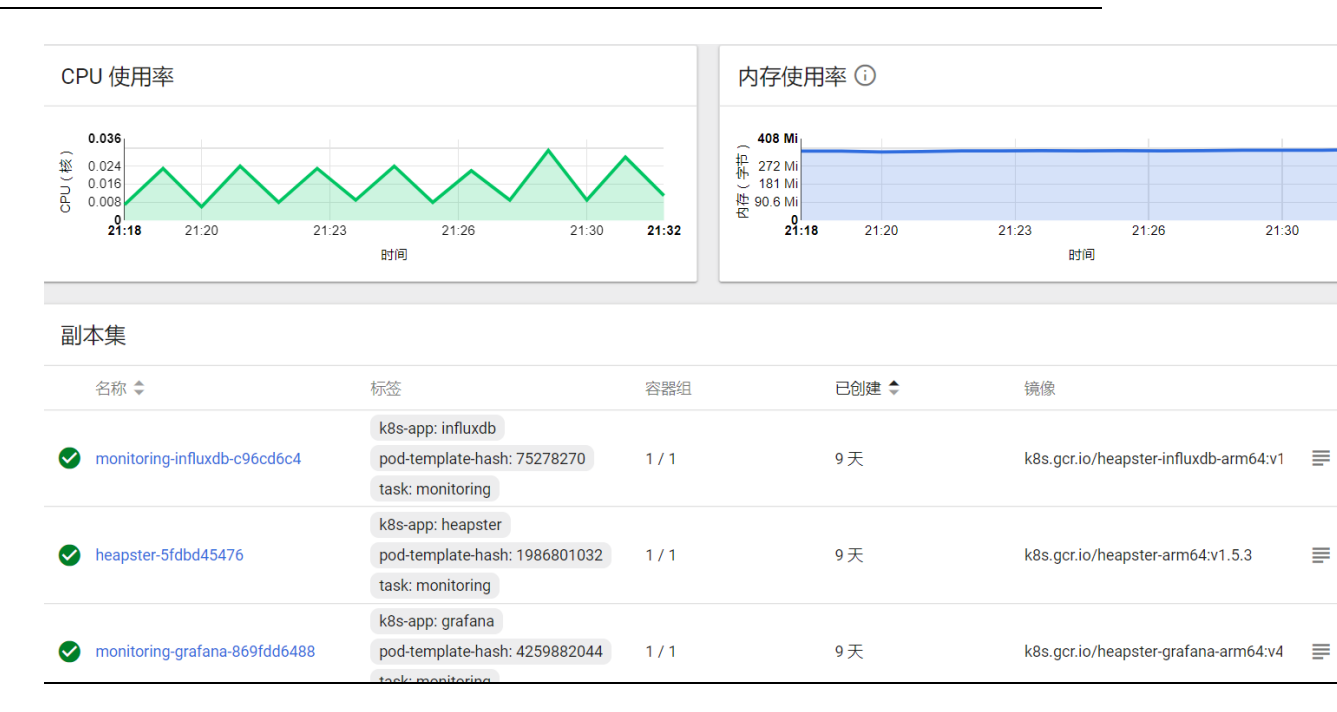

至此,基于 ARM 环境的 K8S 集群就部署完成了。

#### 第四节 全篇总结

先说说关于 ZStack 安装部署的一些心得,整个 ZStack For ARM 平台部署到业务环境 构建的过程,都是比较流畅的。ZStack 产品化程度高,安装过程非常简单,基本上按照官方 部署文档1个小时内就能完成3台规模的云平台搭建及平台初始化工作。

ZStack 云平台采用独特的异步架构,大大提升了平台响应能力,使得批量并发操作不 再成为烦恼;管理层面与业务层面独立,不会因为管理节点意外宕机导致业务中断;平台内 置大量实用性很高的功能,极大方便了在测试过程中运维任务;版本升级简单可靠,完全实 现5分钟跨版本无缝升级,经实测升级过程中完全不影响业务正常运行。通过升级后能实现 异构集群管理,也就是说在 ARM 服务器上构建管理节点,可以同时管理 ARM 集群中的资源,

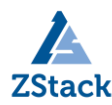

也能管理 X86 架构集群中的资源;同时实现高级 SDN 功能。

而基于 ZStack 云主机构建 K8S 集群时,我们团队在选择方案的时候,也拿物理机和云 主机做过一系列对比,对比之后发现当我用 ZStack 云主机部署 K8S 集群的时候更加灵活、 可控。具体的可以在以下几个方面体现:

1、ZStack 云主机天生隔离性好

对容器技术了解的人应该清楚,多个容器公用一个 Host Kernel;这样就会遇到隔离性 方面的问题,虽然随着技术发展,目前也可以使用 Linux 系统上的防护机制实现安全隔离, 但是从某个层面讲并不是完全隔离,而云主机方式受益于虚拟化技术,天生就有非常好的隔 离性,从而可以进一步保障安全。ZStack 就是基于 KVM 虚拟化技术架构自研。

2、受益于 ZStack 云平台多租户

在物理服务器上运行的大堆容器要实现资源自理,所谓资源自理就是各自管理自己的容 器资源,那么这个时候问题就来了,一台物理机上有成千上万个容器怎么去细分管理范围呢? 这个时候云平台的多租户管理就派上用处了,每个租户被分配到相应的云主机,各自管理各 自的云主机以及容器集群。同时还能对不同人员权限进行控制管理。在本次测试的 ZStack For ARM 云平台,就可以实现按企业组织架构方式进行资源、权限管理,同时还能实现流程 审批,审批完成后自动创建所需的云主机;据说后面发布的 ZStack2.5.0 版本还有资源编排 功能。

3. ZStack 云平台灵活性、自动化程度高

通过 ZStack,可以根据业务需求,对云主机进行资源定制,减少资源浪费。同时根据自 身业务情况调整架构实现模式,比如:有计算密集型业务,此时可以借助 GPU 透传功能,将 GPU 透传到云主机,能快速实现计算任务,避免过多繁琐配置。

另外目前各种云平台都有相应 API 接口,可以方便第三方应用直接调用,从而实现根据 业务压力自动进行资源伸缩。但是对于物理服务器来说没什么完整的 API 接口,基本上都是 基于 IPMI 方式进行管理,而且每个厂商的 IPMI 还不通用,很难实现资源的动态伸缩。说到 API 接口,我了解到的 ZStack 云平台,具备全 API 接口开放的特点。可以使容器集群根据 业务压力自动伸缩。

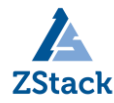

4、可靠性非常好

为什么这么说呢?其实不难理解,计划内和计划外业务影响少。当我们对物理服务器进 行计划内维护时,那些单容器运行的业务必定会受影响,此时可以借助云平台中的热迁移功 能,迁移的过程中可实现业务不中断。对于计划外停机,对业务影响基本上都是按天算的, 损失不可言表。如果采用云平台方式业务中断时间将会缩短到分钟级别。

上面简单分享了一下用云主机构建 K8S 集群的一些优点,当然也有一些缺点,在我看来 缺点无非就是性能有稍微点损失,总之利大于弊。可以在规划时规避掉这个问题,比如可以 将性能型容器资源集中放到物理 Node 上,这样就可以完美解决了。

最后再说说在 ZStack ARM 架构的云主机上部署 K8S 需要注意的地方,为大家提供一些参考。

1、默认 Get 下来的 yaml 配置文件,里面涉及的 image 路径都是 x86 架构的 amd64,需要将其改成 arm64。

2、在创建集群的时候,如果采用 flannel 网络模式则--pod-network-cidr 一定要为
 10.244.0.0/16,否则 Pod 网可能不通。

3、云主机环境一定要执行 sudo swapoff -a 不然创建 K8S 集群的时候就会报错。

以上就是我本次的主要分享内容,欢迎大家关注交流。(qq: 410185063; mail: zts@viczhu.com)。